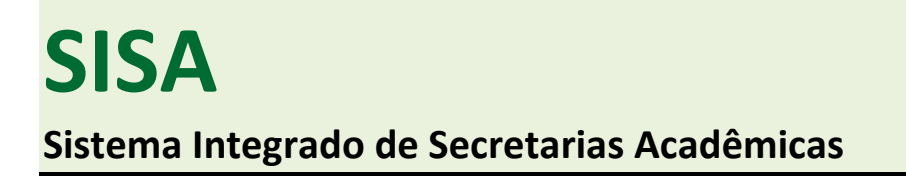

Essa é a visualização do SISA para o Secretário Acadêmico:

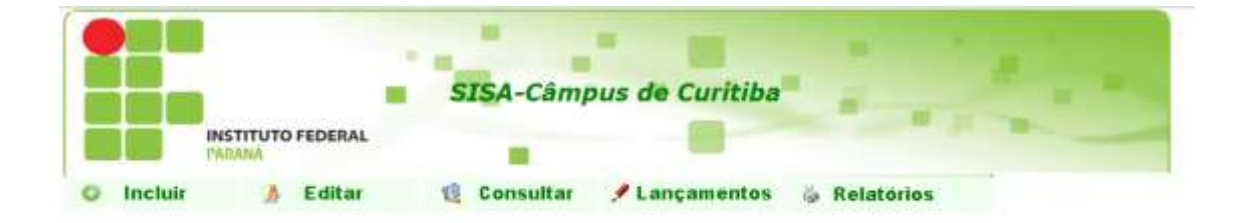

Sair >>
FPR - Rua João Negrão,1285 - Rebouças - CEP:80230-150 - Curribha - Paranà - Fone:(41)3535-1656/3535-1657

### PASSOS:

Para que seja possível gerenciar alunos e cursos no sistema, alguns passos são necessários:

- 1) Cadastro de Curso
- 2) Cadastro de Disciplina (Unidade Curricular)
- 3) Cadastro do Aluno
- 4) Cadastro da Turma
- 5) Inclusão do Aluno na Turma
- 6) Lançamento da Avaliação do Aluno
- 7) A emissão de Certificado final só ocorre após lançamento do conceito final e alteração do status do aluno para "Conclusão de Curso".

# 1) Para cadastrar um Curso no sistema, procure a Aba "Incluir" e clique em "Cursos":

| Incluir                           |
|-----------------------------------|
| Alunos<br>Alunos nas Turmas       |
| Cursos<br>Unidades Curriculares   |
| Areas Conhecimento<br>Professores |
| Usuário                           |

#### Na sequência, preencha os dados referentes ao Curso:

|                                                                                                    | Editar Cursos                                                                                                    |
|----------------------------------------------------------------------------------------------------|----------------------------------------------------------------------------------------------------|
| Código                                                                                                    | INFTEC                                                                                                    |
| Nome:                                                                                                    | Curso de Inglês do e-Tec Idiomas Sem Fronteiras                                                                                                    |
| Tipo:                                                                                                    | O Anual   Semestral                                                                                                    |
| Turno                                                                                                    | ○ Diumo ● Integral ○ Matutino ○ Noturno ○ Vespertino                                                                                                    |
| Nivel:                                                                                                    | ● Educação Profissional ○ Ensino Médio ○ Nível Técnico ○ Curso Superior ○ PRONATEC                                                                                                    |
| Titulo:                                                                                                    | O BACHAREL O LICENCIADO I TÉCNICO O TECNÓLOGO O PRONATEC                                                                                                    |
| lome no Diploma:                                                                                              | Módulo I – Nível A1 do Curso de Inglês do Programa e-Tec Idiomas Sem Fronteiras                                                                                                    |
| Doc. Autorização:                                                                                             |                                                                                                    |
| Doc. Reconhecimento                                                                                           |                                                                                                    |
| Resolução de Criação:                                                                                         | Processo de abertura 23411.004601/2015-40                                                                                                    |
| Resolução de Convalidação:                                                                                    |                                                                                                    |
| Eixo Tecnológico                                                                                              | LINGUÍSTICA, LETRAS E ARTES                                                                                                    |
| /ersão(Ano)                                                                                                   | 2015                                                                                                    |
| Qtde Semestre(s) ou Ano(s):                                                                                   | 1                                                                                                    |
| Código Numérico:                                                                                              | 0                                                                                                    |
| Coordenador:                                                                                                  |                                                                                                    |
| Carga Horária Total                                                                                           | 200 horas Carga Horária Extenso Duzentas Horas                                                                                                    |
| Tipo de Avaliação:                                                                                            | Concetto O Nota                                                                                                    |
| Número Portaria.                                                                                              | Data Portaria: 00/00/0000                                                                                                    |
| Número DOU:                                                                                                   | Seção DOU Folha DOU Data DOU 00/00/                                                                                                    |
| Número CONSUP:                                                                                                | Data CONSUP: 00/00/0000                                                                                                    |
| Número                                                                                                    | e Data CONSELHO DIRETOR DA ET /UFPR 00/00/0000                                                                                                    |
| Conteúdo abordado durar                                                                                       | ite o curso:                                                                                                    |
| Family<br>answers. Describing pe<br>of frequency. Countabl<br>Modal verbs. Past simp<br>Future with going to. | members. Personal pronouns, Fresent simple, Interrogative sentences, Short<br>ople, Adjectives (order of adjectives). Comparatives, Adverts and expressions<br>e and uncountable nouns. Fresent continuous Tense. Talking about the weather,<br>le. Talking about diseases. Regular and irregular verbs. Time expressions.<br>Verb to Be. |

As informações referentes a "Pronatec" não precisam ser preenchidas:

| PRONATEC              |               |
|-----------------------|---------------|
| Período de à          |               |
| Componente Curricular | Carga Horária |
|                       |               |
|                       |               |
|                       |               |
|                       |               |
|                       |               |
|                       |               |
|                       |               |
|                       |               |
|                       |               |
|                       |               |
|                       |               |

#### Clique em "Incluir":

| Incluir | Limpar | Voltar |
|---------|--------|--------|
|---------|--------|--------|

Uma vez que se clique em "Incluir", o Curso já estará cadastrado, mas é necessário criar uma disciplina associada ao Curso. 2) Na sequência é necessário o cadastro da disciplina associada ao curso. Procure a Aba "Incluir" e clique em "Unidades Curriculares":

| 😳 Incluir             |
|-----------------------|
|                       |
| Alunos                |
| Alunos nas Turmas     |
| Cursos                |
| Unidades Curriculares |
| Áreas Conhecimento    |
| Professores           |
| Turmas                |
| Usuário               |
|                       |

Preencha os dados da disciplina (unidade curricular) e clique em "Salvar"

| <u>Editar Un</u> | idades Curriculares                                               |
|------------------|-------------------------------------------------------------------|
|                  |                                                                   |
| Código:          | ESP                                                               |
| Nome:            | Espanhol A1                                                       |
| Curso            | ESeTEC - Curso de Espanhol do e-Tec Idiomas Sem Fronteiras        |
| Curso.           |                                                                   |
| Área de          | 01 - LINGUÍSTICA, LETRAS E ARTES 🗸 🗸 🧿 🔍                          |
| Connecimento.    |                                                                   |
| Carga Horária:   | 200                                                               |
| Ano:             | 2016 e/ou Semestre: 1                                             |
|                  | Salvar Cancelar                                                   |
| 0                | =Indica campo obrigatório $\mathbb{Q}$ =Indica campo selecionável |

A Unidade Curricular está cadastrada e associada ao Curso.

3) Nessa etapa é realizado o cadastro do aluno. Procure a Aba "Incluir" e clique em "Alunos":

| Incluir               |
|-----------------------|
| Alunos                |
| Alunos nas Turmas     |
| Cursos                |
| Unidades Curriculares |
| Áreas Conhecimento    |
| Professores           |
| Turmas                |
| Usuário               |
|                       |

Cadastre as informações obrigatórias, do aluno (exceto o número de matrícula que o

clique

em

"Incluir":

| stema                 | atribui               | automaticamente)      |
|-----------------------|-----------------------|-----------------------|
|                       |                       | Techaly Alastee       |
| Curve                 |                       |                       |
| Evili Depite          |                       |                       |
| Am                    |                       | 2022                  |
|                       | O to benefit O anal   |                       |
| treas (i) not a ter   | at O townstation O da | Nation R <sup>a</sup> |
| (e) account           | and data              |                       |
| O 1-000 Tel           | a Constantiana        |                       |
| Colle C 1-Coll Ruce   | s-Conta-Pen Negra     |                       |
| U Hose ince           | and the second        |                       |
| O sugaron             | All is Database       |                       |
| analysis washoone     | N. Stationard         | - we shape            |
| and a last the second | Constant.             | Andrew Agel           |
| 10.00                 |                       |                       |
| 100 P                 | 10                    |                       |
| COVILIE               | i de                  |                       |
|                       |                       |                       |
| Constant of Constant  |                       |                       |
|                       |                       |                       |
|                       | - Come                | and the local day     |
| from Rep.             | R married             |                       |
| BOX OF SOLTERS        | 19                    |                       |
| fer (i)               | Ourse                 |                       |
| Evel                  |                       |                       |
| 1                     |                       |                       |
| Nandrards             |                       |                       |
| 24                    |                       |                       |
| 104                   |                       |                       |
| NAMES AND ADDRESS     | EIRA D                | Destauthets 0         |
| LOSE NANOTHER         |                       | UT NAMERATE - WITH    |
|                       |                       |                       |
| Desamentagin          |                       |                       |
| 42                    | Contraste             | ur Orgie Orgie Orgie  |
| Dee .                 |                       |                       |
|                       | 1000                  |                       |
| Excitation .          |                       |                       |
| manager Ora           |                       |                       |
|                       | e corren              | 0                     |
|                       | lug-                  | 10                    |
| Are to Connails       | 16                    | 30.0                  |
| a contraction of the  | 100.0                 |                       |
|                       |                       |                       |
|                       | 160                   | Limper yotar          |

Repita a operação para todos os alunos

### O Aluno está cadastrado e associado ao Curso. Agora é necessário abrir a turma.

4) Depois de cadastrado o aluno, deve-se abrir a turma. Procure a Aba "Incluir" e clique em "Turma":

| Incluir               |
|-----------------------|
| Alunos                |
| Alunos nas Turmas     |
| Cursos                |
| Unidades Curriculares |
| Áreas Conhecimento    |
| Professores           |
| Turmas                |
| Usuário               |

Na sequência, escolha o nome da turma (exemplo: ESP2016), Selecione a disciplina (unidade curricular) e selecione o professor. Preencha APENAS as informações referentes à Curso Semestral. Clique em "Incluir":

| Incluir Tur                                                  | mas                                        |                                                                                                    |
|--------------------------------------------------------------|--------------------------------------------|----------------------------------------------------------------------------------------------------|
| Turma:                                                       | ESP2016 0                                  |                                                                                                    |
| Unidade Curricular                                           | ESP - Espanhol A1 - ESeTEC                 | ~ O Q                                                                                                    |
| Professor.                                                   | 1584270 - ADRIANA GAMA                     |                                                                                                    |
| Cursos Anuais<br>Ano:<br>Cursos Semestrai<br>Semestre de Abe | is<br>intura: 1 - 9, Ano de Abertura: 2016 |                                                                                                    |
| Semestre que re                                              | presenta a turma: 🔟 🔍                      |                                                                                                    |
|                                                              | Incluir Limpar <u>Voltar</u>               |                                                                                                    |
|                                                              | Indica campa abriastana                    | al contract of the second second second second second second second second second second second second second s |

A Turma está cadastrada, associada a uma Disciplina e a um Professor. Agora é necessário incluir os alunos na turma. 5) Depois de cadastrado a turma, deve-se incluir os alunos na turma aberta. Procure a Aba "Incluir" e clique em "Incluir Alunos na Turma":

| 0         | Incluir      |  |
|-----------|--------------|--|
|           |              |  |
| Alunos    |              |  |
| Alunos na | as Turmas    |  |
| Cursos    |              |  |
| Unidades  | Curriculares |  |
| Áreas Co  | nhecimento   |  |
| Professor | res          |  |
| Turmas    |              |  |
| Usuário   |              |  |

Incluir Alunne nes Turmes

Faça a busca pela turma (procure pelo ano de abertura) e clique em "Selecionar Turma":

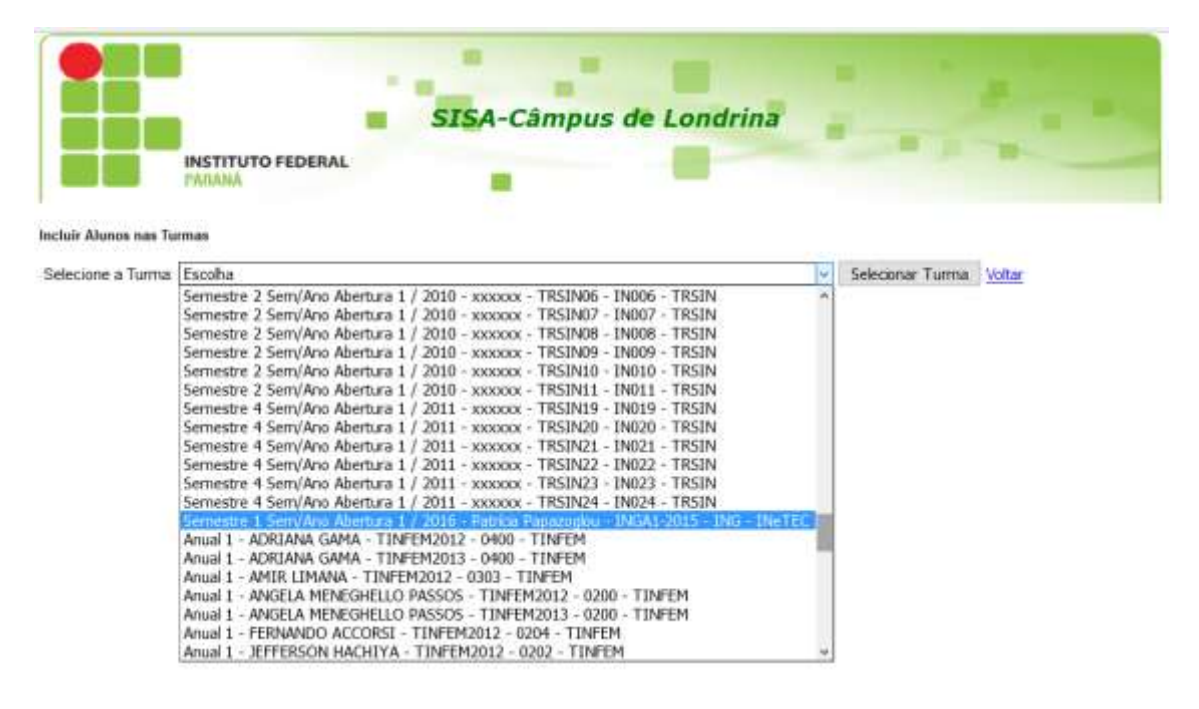

Na sequência selecione o aluno dentro do campo e clique em "Incluir Aluno":

| Selecione a Turma | Escolha                                                           |                 | Selecionar Turma | Voltar |
|-------------------|-------------------------------------------------------------------|-----------------|------------------|--------|
| Selecione o Aluno | Escolha<br>Evyin Costa Martins - 201604INeTEC38862 - 1o. Semestre | Induir Aluna(s) |                  |        |

À medida que são cadastrados, aparecem logo abaixo do campo "Selecione Aluno":

#### SISTEMA INTEGRADO DE SECRETARIAS ACADÊMICAS TUTORIAL SISA CADASTRO DE CURSOS FIC E ALUNOS

| ncluir Alunos n | ias Turmas                                      |                                                                         |                 |                | Concerne la                                                                                                    |
|-----------------|-------------------------------------------------|-------------------------------------------------------------------------|-----------------|----------------|----------------------------------------------------------------------------------------------------|
| Selecione o /   | Liscolia<br>Evylin Costa Martins<br>Alumo:      | 2016041NeTEC38862 - 1o. Semestre                                        | (nchir Aluno(s) |                | ruua                                                                                                    |
| ene BGA1-2018   | Undade Computer: NG Secondary 1 Co<br>Matricula | w<br>rac KeTEC Periodo 17/2016 Professor(s) Patricia Papazogi<br>Filome |                 | Protessor      |                                                                                                    |
| NGA1-2015       | 201604/NeTEC38820                               | ANGELICA NEPOMUCENO COMBRA BE                                           | VENHO           | Patricia Pape  | azogłou                                                                                                    |
| NGA1-2015       | 201604INeTEC38860                               | Camila Amanda Robusti                                                   |                 | Patricia Papa  | azoglou                                                                                                    |
| NGA1-2015       | 201604INeTEC38821                               | CASSIA CRISTINA VALERIO DA SILVA                                        |                 | Patricia Paga  | azoglou                                                                                                    |
| NGA1-2015       | 201604INeTEC38861                               | Cesar Junior Aparecido de Carvalho                                      |                 | Patricia Papa  | azogłou                                                                                                    |
| 2406 A 8045     | 30400.00 TEC 30033                              | DEDODAL DASCHENA                                                        |                 | Chatalain Dear | Contraction of the second second second second second second second second second second second second second s |

Quando não existirem mais alunos no campo "Selecione Aluno", é por que a turma está completa.

OBS: Mantenha o botão CTRL do teclado pressionado e clique em todos os alunos, para poder selecionar todos mais rapidamente

O Aluno está matriculado em Turma cadastrada, associada a uma Disciplina do Curso e a um Professor. Ao final do período o professor deve lançar o Resultado Final para o Aluno. 6) Uma vez que o aluno esteja matriculado, já é possível lançar avaliação. Procure a Aba "Lançamentos" na Tela Inicial e clique em "Conceitos/Frequências (Cursos Semestrais)":

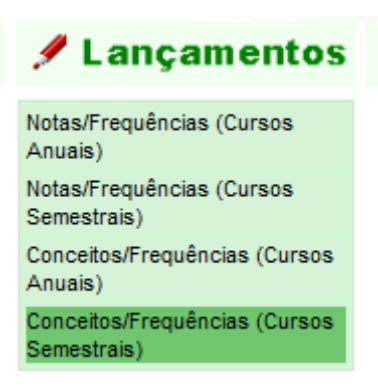

O sistema disponibiliza as turmas abertas com as respectivas listagens de alunos.

Clique no ícone à direita da descrição de turma.

ESereo

|     | de Carnellist à Proquériciae pa | an Carton Breenitan |         |         |                  |        |
|-----|---------------------------------|---------------------|---------|---------|------------------|--------|
| -   | Parketer                        | latte               | See Ant | Servers | Threaded Commune | Date   |
| 281 | Massao Kavahima                 | ESPA1-2015          | 2/2016  | 21      | ESP-Expanded A1  | ESATEC |
|     |                                 |                     |         |         |                  |        |

A listagem dos alunos com as respectivas avaliações são disponibilizadas. No caso de Curso FIC, as colunas de Total faltas, Conceito Final e Situação são obrigatórias.

#### SISTEMA INTEGRADO DE SECRETARIAS ACADÊMICAS TUTORIAL SISA CADASTRO DE CURSOS FIC E ALUNOS

#### Listagem do SISA:

|                                                                                                    | Contraction of the second second second second second second second second second second second second second s                                                                                                    | Cooperation - expressional Differentiate Indianeter |                    |                                               |                                    |                             |
|----------------------------------------------------------------------------------------------------|----------------------------------------------------------------------------------------------------|-----------------------------------------------------|--------------------|-----------------------------------------------|------------------------------------|-----------------------------|
|                                                                                                    | THE REAL PROPERTY AND ADDRESS OF THE REAL PROPERTY AND ADDRESS OF THE REAL PROPERTY AND ADDRESS OF THE REAL PROPERTY AND ADDRESS OF THE REAL PROPERTY AND ADDRESS OF THE REAL PROPERTY AND ADDRESS OF THE REAL PROPERTY AND ADDRESS OF THE REAL PROPERTY AND ADDRESS OF THE REAL PROPERTY AND ADDRESS OF THE REAL PROPERTY ADDRESS OF THE REAL PROPERTY ADDRESS OF THE REAL  |                                                     | Bimestres          |                                               | Cancanti                           |                             |
|                                                                                                    | Name Contraction                                                                                                    |                                                     | Parties 2          | Putter TotalPatter                            | Ellia                              | Situação                    |
|                                                                                                    | D1834ESeTELIXOD1 Address Germado                                                                                                    | -                                                   |                    |                                               |                                    | -                           |
|                                                                                                    | OTED 4554 TECTOBORS NAWAY CARD                                                                                                    | -                                                   | -                  |                                               | - 10                               |                             |
|                                                                                                    | U103-BESATECONNIC Alexine Committe                                                                                                    | -                                                   |                    |                                               | <u>ii - ii</u>                     |                             |
|                                                                                                    | PIED-RESATELISSOF Carolina Hambrids Billion                                                                                                    | -                                                   |                    |                                               | R - B                              |                             |
|                                                                                                    | IND RESITECTSHIRD Column the Grapes Cambrid                                                                                                    | -                                                   | -                  |                                               | - 15                               |                             |
|                                                                                                    | 1004ESATECSIVE OANIA ATARECEA ISLEGADO CLARO                                                                                                    | -                                                   |                    |                                               | B - B                              |                             |
|                                                                                                    | THRAESA TEC 398812 Channels Araugo Harsa                                                                                                    | -                                                   |                    |                                               | 10 - 10                            |                             |
|                                                                                                    | INDEESATEI200004 Gilora Rat Marara                                                                                                    | -                                                   | -                  | <u>i i i i i i i i i i i i i i i i i i i </u> |                                    |                             |
|                                                                                                    | DISU-CONTROL Chanters Column Parents Exhan                                                                                                    |                                                     |                    |                                               | - H                                |                             |
|                                                                                                    | htabaElieTEC108864 Frank Navano Persandee                                                                                                    | _                                                   |                    |                                               |                                    |                             |
|                                                                                                    | HED-BETARTEITINGER Jacksforms wertens Spewarts                                                                                                    |                                                     | -                  |                                               | 1 3                                |                             |
|                                                                                                    | TRANSPORTED AND AND AND AND AND AND AND AND AND AN                                                                                                    | -                                                   |                    |                                               | 1-1                                |                             |
|                                                                                                    | NUMERATE COMPANY OF DECIDING OF DECIDING                                                                                                    |                                                     |                    | $\rightarrow$                                 |                                    |                             |
| Image: Image:                                                                                                    | A REAL PROPERTY AND A REAL PROPERTY AND A REAL PROPERTY A REAL PROPERTY A REAL | -                                                   |                    |                                               | 1-1                                |                             |
| Internet location       Internet location       Internet location         Internet location       Internet location       Internet location         Internet location       Internet location       Internet location         Internet location       Internet location       Internet location         Internet location       Internet location       Internet location         Internet location       Internet location       Internet location         Internet location       Internet location       Internet location         Internet location       Internet location       Internet location         Internet location       Internet location       Internet location         Internet location       Internet location       Internet location         Internet location       Internet location       Internet location         Internet location       Internet location       Internet location         Internet location       Internet location       Internet location       Internet location         Internet location       Internet location       Internet location       Internet location         Internet location       Internet location       Internet location       Internet location         Internet location       Internet location       Internet location       Internet location                                                                                                    | THE STREET WATER AND ADDREET AND ADDREET ADDREET ADDREE                                                                                                    | -                                                   |                    |                                               | 2-2                                |                             |
| The second second secon                                                                                                    | The sector of the sector of th | -                                                   |                    |                                               |                                    |                             |
| Hadar Tri Consequences estimation of the first second second se                                                                                                    | TELEVISET SCHOLEN AND A STATE BARRIES VILLES                                                                                                    | ~                                                   |                    | <u> </u>                                      | <u></u>                            | ~                           |
| In the second to be a second to be a                                                                                                    | 1894ESATELI38636 KKO VU CHUN                                                                                                    | -                                                   |                    |                                               |                                    |                             |
| <pre>Note::::::::::::::::::::::::::::::::::::</pre>                                                                                                    | HID-REG+TEC 20084 Luonna Dolagrapa Sortee                                                                                                    | -                                                   | -                  |                                               | الأ                                |                             |
| Interfactors       Interfactors         Interfactors       Interfactors                                                                                                    | 160-425e70.03056 Nancos de Abreu Noreire                                                                                                    | -                                                   |                    |                                               | 1                                  |                             |
| Interactive Concerted Parents to State       Interactive Concerted Parents to State       Interactive Concerted Parents to State         Interactive Concerted Parents to State       Interactive Concerted Parents to State       Interactive Concerted Parents to State         Interactive Concerted Parents to State       Interactive Concerted Parents to State       Interactive Concerted Parents to State         Interactive Concerted Parents to State       Interactive Concerted Parents to State       Interactive Concerted Parents to State         Interactive Concerted Parents to State       Interactive Concerted Parents to State       Interactive Concerted Parents to State         Interactive Concerted Parents to State       Interactive Concerted Parents to State       Interactive Concerted Parents to State         Interactive Concerted Parents to State       Interactive Concerted Parents to State       Interactive Concerted Parents to State         Interactive Concerted Parents to State       Interactive Concerted Parents to State       Interactive Concerted Parents to State         Interactive Concerted Parents to State       Interactive Concerted Parents to State       Interactive Concerted Parents to State         Interactive Concerted Parents to State       Interactive Concerted Parents to State       Interactive Concerted Parents to State         Interactive Concerted Parents to State       Interactive Concerted Parents to State       Interactive Concerted Parents to State         Interactive Concerted Pa                                                                                                    | TRO-RESIDENCE IN MARKA ELIZABLETE DOS SANTOS SOLATA                                                                                                    | -                                                   | -                  |                                               | - 6                                | 1.94                        |
| Total Faltas<br>Sever Converter<br>Converter<br>Co | 1988-855+75220000 Novemu Colores Parrieta da Selva                                                                                                    | -                                                   | -                  |                                               |                                    |                             |
| The second second secon                                                                                                    | 0160-815e781230007 Plaquel Lina Dugehara                                                                                                    | -                                                   |                    |                                               | - E                                |                             |
| Interest at the second much species to the second much species to the second species to the second species to the seco                                                                                                    | TELAETATEC38888 Panara Pachece Arren                                                                                                    | -                                                   |                    |                                               | - B                                |                             |
| Interest Tillson finds very white with the former to blog<br>The description of the former to blog<br>Total Faltas<br>O campo Total Faltas é numérico:<br>Conceito<br>Final<br>C<br>A<br>B<br>C                                                                                                    | FED-ALTO-TELESION Progens de Sant Administres                                                                                                    |                                                     | 1                  |                                               |                                    |                             |
| Intractive Total Paltas<br>Serie Constraint<br>Constraint<br>Constraint                                    | 199-RESUTE CORRECT Planta Rearwords Incom                                                                                                    | -                                                   | -                  |                                               | - R                                |                             |
| Total Faltas<br>Cerver<br>Cerver<br>Cerver<br>Conceito<br>Final<br>C<br>C<br>C<br>C<br>C<br>C<br>C<br>C<br>C<br>C<br>C<br>C<br>C                                                                                                    | HEBAED+TELTIONS Statute Barbaux the Solve                                                                                                    |                                                     |                    |                                               | 1 - 1                              |                             |
| Conceito                                                                                                    | HER-RES-TELESCORE These Targes Elaboration                                                                                                    | -                                                   |                    |                                               | B - B                              |                             |
| Conceito                                                                                                    | Salari Canadar I                                                                                                    | 1                                                   | 8 88 B             | n na a                                        | 1                                  |                             |
|                                                                                                    |                                                                                                    |                                                     |                    | Total Falt                                    | as                                 |                             |
|                                                                                                    | O campo Total Faltas é n<br>O campo Conceito Final t                                                                                                    | ter                                                 | nérico:<br>n os Co | Total Falt                                    | Conc<br>Fina<br>C N<br>B<br>C<br>D | eito<br>al<br>2<br>Situação |

Ao final do período, o professor deve lançar conceito, faltas e situação para todos os alunos e clicar em "Salvar" no final da listagem:

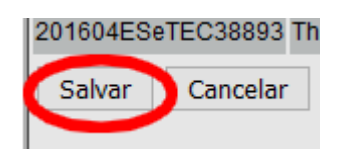

7) Ao final do período, o aluno tem direito à Certificação.Para poder emitir o Certificado, o secretário acadêmico deve alterar o status do aluno para "Conclusão de Curso". Procure a Aba "Editar" na Tela Inicial e clique em "Alunos":

| 🥻 Editar              |
|-----------------------|
| Alunos                |
| Alunos Hist. Antigos  |
| Campus                |
| Configuração          |
| Cursos                |
| Unidades Curriculares |
| Áreas Conhecimento    |
| Professores           |
| Turmas                |
| Usuários              |
| Muda Senha            |

Faça a busca pelo nome ou matrícula e clique em "Editar":

| Matrícula: ou Nome: |          | Selectonar Voltar                                               |  |  |  |  |
|---------------------|----------|-----------------------------------------------------------------|--|--|--|--|
| Matricula P         | lome.    | Semeste Gurso Nome Curso                                        |  |  |  |  |
| 201104TENF14898     | Sec. All | 20. Semestre TENF TÉCNICO EM ENFERMAGEM Editar                  |  |  |  |  |
| 201404CUID4D36627   |          | 1a<br>Semestre CUIDAD CUIDADOR DE IDOSO - ASTORGA - 2014 Editar |  |  |  |  |

Altere a situação do aluno para "Conclusão de Curso".

| Aluno                                                                        |                                                                                                    |                  |
|------------------------------------------------------------------------------|----------------------------------------------------------------------------------------------------|------------------|
| Matrícula:                                                                   | 201104TENF14898                                                                                                    |                  |
| Nome:                                                                        |                                                                                                    | 0                |
| Semestre:                                                                    | ○ 1o. Semestre                                                                                                    | Anual            |
| Entrada:                                                                     | <ul> <li>Teste de Seleção</li> <li>Transferência Externa</li> <li>Convênio ET</li> </ul>                                                                                                    |                  |
| Cotas:                                                                       | <ul> <li>O-Concorrência Geral</li> <li>1-Cota Racial-Cor da Pele Parda</li> <li>2-Cota Racial-Cor da Pele Negra</li> <li>3-Cota Social</li> <li>4-Vaga Portador do Deficiência</li> </ul>                                                                                                    |                  |
| Situação: 🧲                                                                  | Conclusão de Curso                                                                                                    | 🗸 🔍 🛛 Ano Situaç |
| Datas>                                                                       | Desistência                                                                                                    | to: 00/00/0000   |
| Endereço:                                                                    | Desistência de Transferência                                                                                                    |                  |
| Compl                                                                        | Desistência PROVAR                                                                                                    |                  |
|                                                                              |                                                                                                    |                  |
| Bairro:                                                                      | Desligado                                                                                                    |                  |
| Bairro:                                                                      | Desligado<br>Documentação Incompleta                                                                                                    |                  |
| Bairro:<br>CEP:                                                              | Desigencia Vestibular<br>Desigado<br>Documentação Incompleta<br>Falecimento                                                                                                    |                  |
| Bairro:<br>CEP:<br>Cidade:                                                   | Desligado<br>Documentação Incompleta<br>Falecimento<br>Conclusão de Curso<br>Ingresso em Ênfase/Opção                                                                                                    | PR v Q           |
| Bairro:<br>CEP:<br>Cidade:<br>Fone Res.:                                     | Desligado<br>Documentação Incompleta<br>Falecimento<br>Conclusão de Curso<br>Ingresso em Ênfase/Opção<br>MIGRADO PARA O SIGAA                                                                                                    | PR V Q           |
| Bairro:<br>CEP:<br>Cidade:<br>Fone Res.:<br>Email:                           | Desligado<br>Documentação Incompleta<br>Falecimento<br>Conclusão de Curso<br>Ingresso em Ênfase/Opção<br>MIGRADO PARA O SIGAA<br>Mudança de Currículo<br>Mudança de Habilitação                                                                                                    | PR V Q           |
| Bairro:<br>CEP:<br>Cidade:<br>Fone Res.:<br>Email:<br>Sexo:                  | Desligado<br>Documentação Incompleta<br>Falecimento<br>Conclusão de Curso<br>Ingresso em Enfase/Opção<br>MIGRADO PARA O SIGAA<br>Mudança de Currículo<br>Mudança de Habilitação<br>Mudança de Modalidade                                                                                                    | PR ~ •           |
| Bairro:<br>CEP:<br>Cidade:<br>Fone Res.:<br>Email:<br>Sexo:<br>Estado Civil: | Desligado<br>Documentação Incompleta<br>Falecimento<br>Conclusão de Curso<br>Ingresso em Ênfase/Opção<br>MIGRADO PARA O SIGAA<br>Mudança de Currículo<br>Mudança de Habilitação<br>Mudança de Habilitação<br>Mudança de Turno                                                                                | PR ~ Q           |
| Bairro:<br>CEP:<br>Cidade:<br>Fone Res.:<br>Email:<br>Sexo:<br>Estado Civil: | Desigado<br>Documentação Incompleta<br>Falecimento<br>Conclusão de Curso<br>Ingresso em Ênfase/Opção<br>MIGRADO PARA O SIGAA<br>Mudança de Currículo<br>Mudança de Habilitação<br>Mudança de Habilitação<br>Mudança de Habilitação<br>Mudança de Turno<br>Não Confirmação de Vaga<br>Não Confirmação de Vaga | PR ~ Q           |

Registre também a data da conclusão em "Conclusão", e o ano da conclusão em "Ano Situação"

| -          |                                                                                                    | Editar Alu                          | nos                         |  |
|------------|----------------------------------------------------------------------------------------------------|-------------------------------------|-----------------------------|--|
| Aluno      |                                                                                                    |                                     |                             |  |
| Matricula: | 201104TENF14898                                                                                                    |                                     |                             |  |
| Nome       |                                                                                                    | 0                                   |                             |  |
| Semestre   | O 1o. Semestre @ 2o. Se                                                                                                    | mestre 🔿 Anual                      |                             |  |
| Entrada:   | <ul> <li>Teste de Seleção</li> <li>Transferência Externa</li> <li>Convênio ET</li> </ul>                                      |                                     |                             |  |
| Cotas      | O-Concorrência Geral     O-Cota Racial-Cor da P     O-2-Cota Racial-Cor da P     O-3-Cota Social     O-4-Vaga Portador de Del | ele Parda<br>ele Negra<br>liciência |                             |  |
| Situação:  | Conclusão de Curso                                                                                                    | Ano Situ                            | ação: 2011                  |  |
| Datas>     | Transferência 00/00/0000                                                                                                    | Conclusão 00/00/0000                | Colação de Graul 00/00/0000 |  |

Clique em "Salvar" no final da página.

#### SISTEMA INTEGRADO DE SECRETARIAS ACADÊMICAS TUTORIAL SISA CADASTRO DE CURSOS FIC E ALUNOS

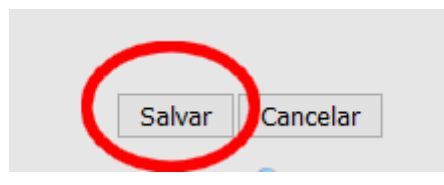

## O Aluno está em situação de Conclusão. Isso permite a emissão do Certificado FIC na Aba Relatório.

O Certificado FIC fica na Aba Relatório. Clique no "Certificado FIC". Faça a busca pelo Aluno e clique em "Gerar Certificado". O sistema emitirá o Certificado em "pdf", que deverá ser impresso em papel timbrado fornecido pela Proens.